# How do I set the display of a Resources item to a specific time period?

Users can set the availability of a Resource file or folder to display to site participants at a specific date and time and become hidden at a specific date and time.

#### Go to Resources.

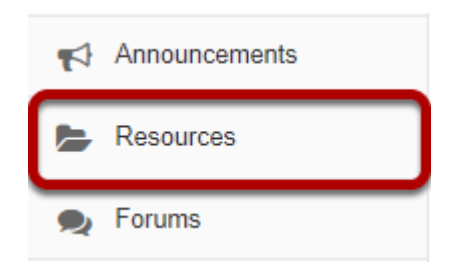

Select the **Resources** tool from the Tool Menu of your site.

## **Click Actions, then Edit Details.**

| 2                                                | <u>Title </u>                                                                                                    |                                |           | Access      | Created By          | Modified              | <u>Size</u> |
|--------------------------------------------------|----------------------------------------------------------------------------------------------------|--------------------------------|-----------|-------------|---------------------|-----------------------|-------------|
| Cceanogr OCN 101 Spring 2018 Resources Actions - |                                                                                                    |                                |           |             |                     |                       |             |
|                                                  | Syllabus and Guidelines                                                                                                    |                                | Actions - | Entire site | Kristine Instructor | Feb 15, 2018 10:32 am | 1 item      |
|                                                  | Syllabus.pdf     Syllabus.pdf     Syllabus.pdf |                                | Actions - | Entire site | Kristine Instructor | Feb 15, 2018 1:41 pm  | 83.9 KB     |
|                                                  | Readings                                                                                                    | Actions                        | ×         | Entire site | Kristine Instructor | Feb 15, 2018 1:12 pm  | 3 items     |
|                                                  | Cceanography Websites                                                                                                    | <u>Copy</u>                    |           | Entire site | Kristine Instructor | Feb 15, 2018 10:32 am | 5 items     |
| <u>Copy Content from My Other Sites</u>          |                                                                                                    | Edit Details<br>Upload New Ver | rsion     |             |                     |                       |             |
|                                                  |                                                                                                    | Move                           |           |             |                     |                       |             |
|                                                  |                                                                                                    | Move to Trash                  |           |             |                     |                       |             |
|                                                  |                                                                                                    | Duplicate                      |           |             |                     |                       |             |
|                                                  |                                                                                                    | Make Web Cont                  | tent Link |             |                     |                       |             |

To set specific availability of a file or folder, to the right of the file or folder, from the **Actions** drop-down menu, select **Edit Details**..

This displays the Edit Details page for the item.

## Specify dates.

| Availability and Access                                                                                                    |  |  |  |  |  |
|----------------------------------------------------------------------------------------------------|--|--|--|--|--|
| Resources can be scheduled to be visible between certain dates only. Site administrators will always be able to see hidden items, even when they are hidden from other users. |  |  |  |  |  |
| Show this item 02/16/2018 03:05 pm ■ 02/216/2018 03:05 pm                                                                                                    |  |  |  |  |  |
| ◯ Hide this item                                                                                                    |  |  |  |  |  |
| Choose who can see this item.                                                                                                    |  |  |  |  |  |
| <ul> <li>Only members of this site can see this file.</li> <li>This file is publicly viewable.</li> </ul>                                                                     |  |  |  |  |  |
| File Details                                                                                                    |  |  |  |  |  |
| Optional Properties                                                                                                    |  |  |  |  |  |
| Learning Object Metadata                                                                                                    |  |  |  |  |  |
|                                                                                                    |  |  |  |  |  |
| Email Notification von notification                                                                                                    |  |  |  |  |  |
| Lindate Cancel                                                                                                    |  |  |  |  |  |

Under **Availability and Access**, check the boxes next to **From** and **Until**, set the dates and times using the calendar icon, then click **Update**.

Notes:

- The "Show this item" radio button must also be selected.
- The "From" and "Until" functionality is optional. You can select to show an item "From" a date/ time or show an item "Until" a date/time or both.

#### View file or folder in Resources.

| e 🗆                              | <u>Title A</u>                         |           | Access      | Created By          | Modified              | <u>Size</u> |  |  |
|----------------------------------|----------------------------------------|-----------|-------------|---------------------|-----------------------|-------------|--|--|
|                                  | Oceanogr OCN 101 Spring 2018 Resources | Actions - |             |                     |                       |             |  |  |
|                                  | Syllabus and Guidelines                | Actions - | Entire site | Kristine Instructor | Feb 15, 2018 10:32 am | 1 item      |  |  |
|                                  | 送 <u>Syllabus.pdf</u>                  | Actions - | Entire site | Kristine Instructor | Feb 15, 2018 3:11 pm  | 83.9 KB     |  |  |
|                                  | Readings                               | Actions - | Entire site | Kristine Instructor | Feb 15, 2018 1:12 pm  | 3 items     |  |  |
|                                  | Oceanography Websites                  | Actions - | Entire site | Kristine Instructor | Feb 15, 2018 10:32 am | 5 items     |  |  |
| Copy Content from My Other Sites |                                        |           |             |                     |                       |             |  |  |

This displays the file or folder in Resources as hidden, except during the specified time period.

Notes:

- Instructors see hidden Resource items as grayed out.
- *If you set a specific date/time for the availability of a folder, all of the files within the folder automatically have the same availability date/time restrictions.*